# VC-TR40 快速安裝手冊

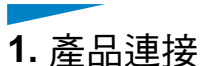

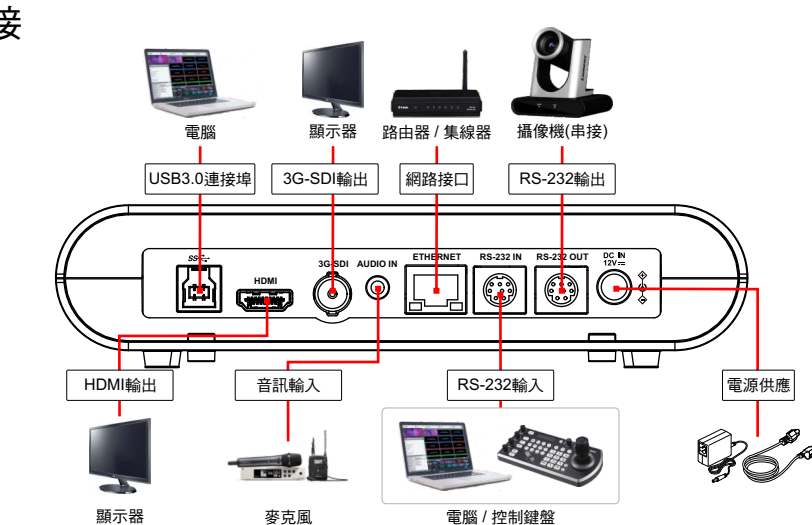

### 3. 安裝注意事項

- 3.1 使用配件DC 12V電源線或支援PoE的路由器或集線器透過網路線供電。 \*VC-TR40支援PoE(IEEE802.3af)
- 3.2 支援追蹤距離: 4~15m, 建議最佳追蹤距離: 8m。
- 3.3 支援安裝高度: 2~3m,建議最佳安裝高度: 2.4m。

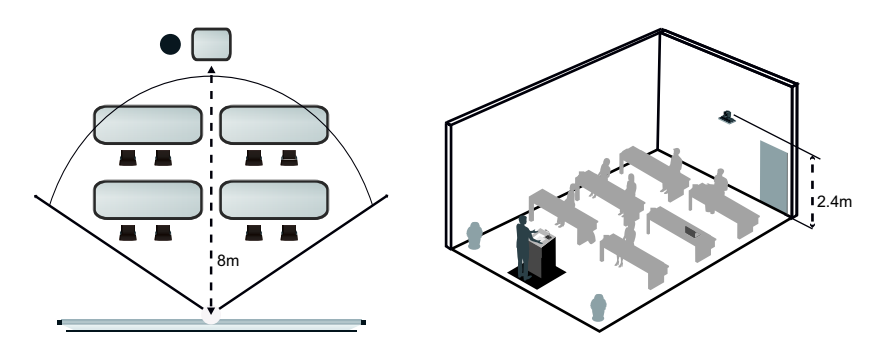

\*為取得最佳追蹤效果,請避免背景中的 海報/螢幕/顯示器/電視等物品出現人像圖案

# 2. I/O功能說明

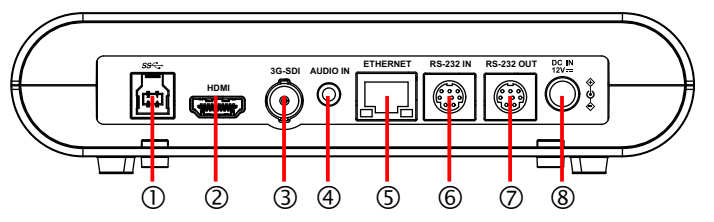

| 項目 | 名稱          | 功能說明                              |
|----|-------------|-----------------------------------|
| 1  | USB 3.0 連接埠 | 連接電腦USB端口,提供USB訊號影像               |
| 2  | HDMI輸出      | HDMI輸出                            |
| 3  | 3G-SDI輸出    | 3G-SDI輸出                          |
| 4  | 音訊輸入        | 3.5mm LINE IN / MIC IN            |
| 5  | 網路孔         | 網路線端口,支援路由器或集線器PoE(IEEE802.3af)供電 |
| 6  | RS-232輸入    | RS-232輸入端口,最多可串接7台攝像機             |
| 7  | RS-232輸出    | RS-232輸出端口,最多可串接7台攝像機             |
| 8  | DC 12V電源接口  | DC供電連接端口                          |

## 4. 觀看影像

■ HDMI/ 3G-SDI 影像輸出

連接HDMI或SDI連接線至顯示器,即可輸出VC-TR40畫面 \*VC-TR40預設解析度為1920 x1080 60 fps

■ USB影像輸出

使用USB 3.0 連接線與電腦連接,搭配Lumens USB PTZ Camera Controller軟體觀看影像及控制VC-TR40;亦可搭配視訊軟體觀看 影像,如:Skype,Zoom,Microsoft Teams等軟體 \*USB PTZ Camera Controller軟體請至Lumens官網,服務支援>下載專區 取得

# Lumens®

### ■ 網路影像輸出

使用Cat5e網路線連接路由器,即可透過瀏覽器觀看VC-TR40影像及控制 1.確認機器IP位置

DHCP預設為開啟,可使用遙控器開啟OSD菜單>[網路] 查看IP位置 \*如以電腦直連,VC-TR40預設IP為192.168.100.100,請將電腦設定為相同網段

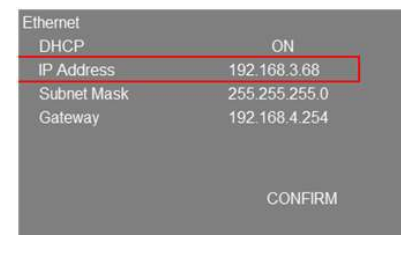

#### 2.開啟瀏覽器,在網址列輸入IP位址

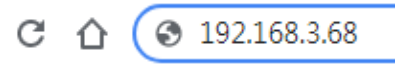

#### 3.輸入登入帳號和密碼,即可登入網頁觀看影像及控制VC-TR40

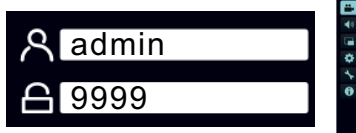

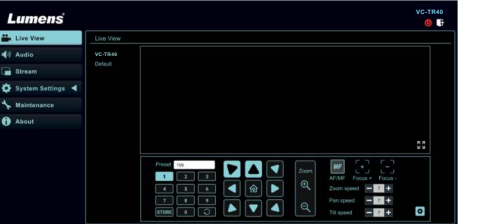

### 5. 啟動追蹤

按下遙控器啟動追蹤功能,體驗自動追蹤帶來的方便 \*攝像機追蹤啟動時,Power / Standby LED顯示為綠燈閃爍 \*自動追蹤及智能取景功能只能擇一使用

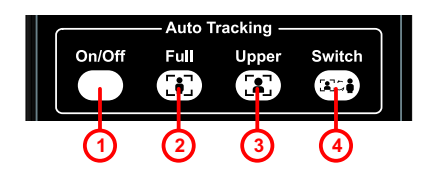

| 項次 | 按鍵名稱   | 功能          |
|----|--------|-------------|
| 1  | 自動追蹤   | 開啟/關閉自動追蹤   |
| 2  | 全身拍攝模式 | 攝影畫面呈現講者全身  |
| 3  | 半身拍攝模式 | 攝影畫面呈現講者上半身 |
| 4  | 切换追蹤目標 | 更换拍攝講者      |

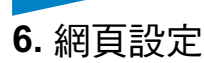

- 智能取景
  - 採用 Auto-Framing技術,攝像機將依會 議場景人數變化,自動偵測人體位置,將 人物調整至畫面中央,以呈現最佳影像, 提升會議效率。

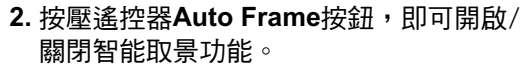

\*自動追蹤及智能取景功能只能擇一使用

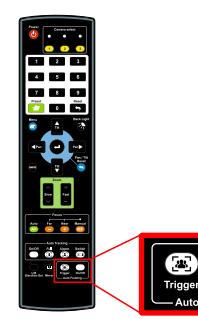

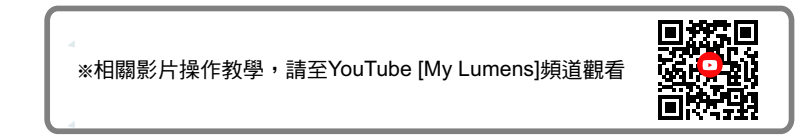